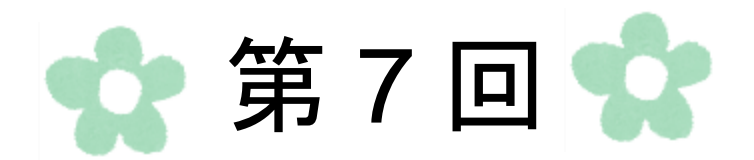

# Word 表作成

# 第1節 表の作成

文章やデータを視覚的に分かりやすくするための手段として、表があります。 美しいデザインの表に整えたり、データを並べ替えたりすることも可能です。 ここでは、職務経歴書を作成します。

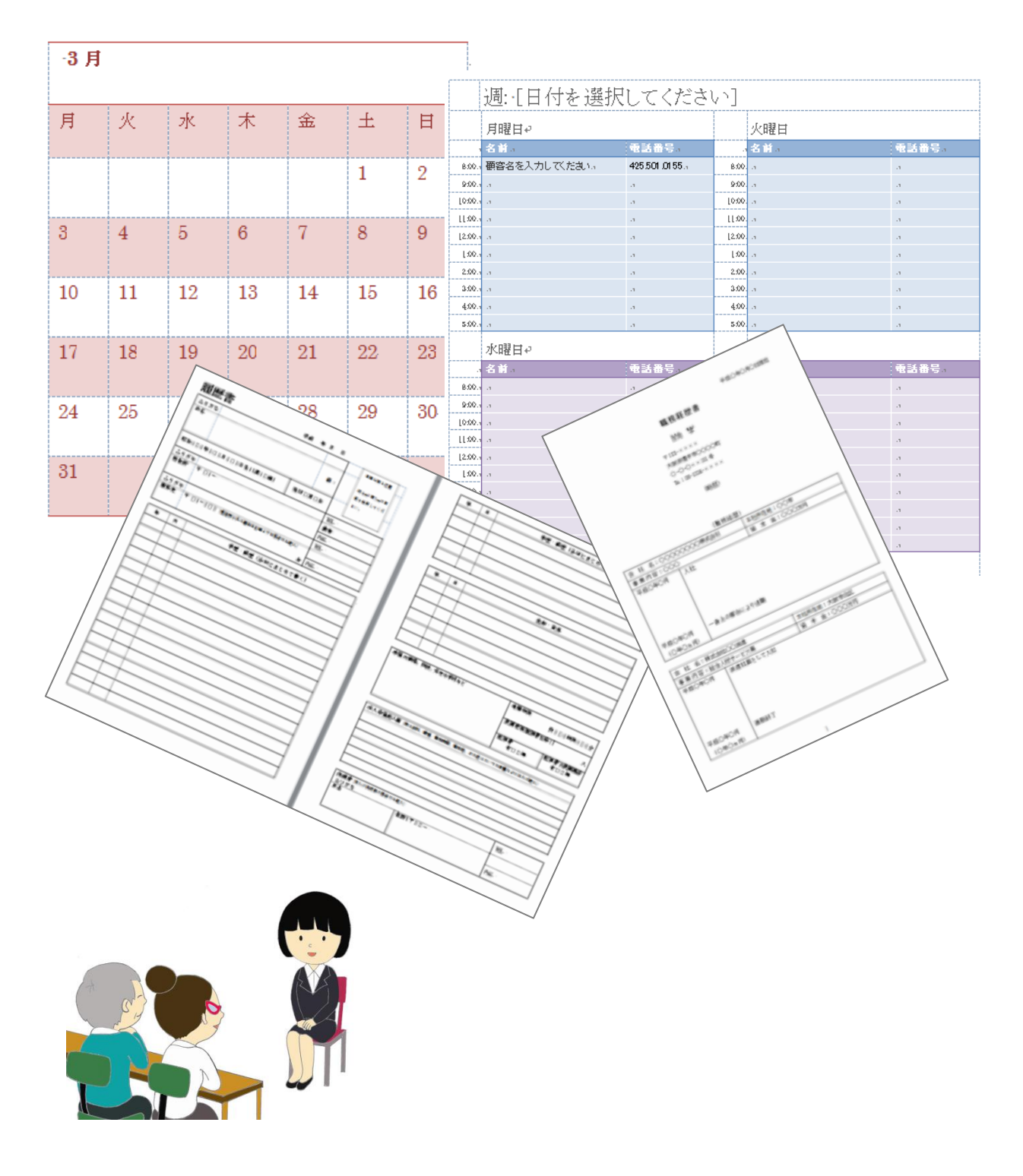

| 成例                |                          |               |
|-------------------|--------------------------|---------------|
|                   |                          | 平成〇年〇月〇日現在    |
|                   | 職務網                      | 逄歴書↓          |
|                   | ひなた日間                    |               |
|                   | <b>=</b> 193. <b>V</b> V | XX.           |
|                   | + 125-22                 |               |
|                   | <br>0-0-0□               | XX口101 분~     |
|                   | Tel : 06-19              | 234-XXXX      |
| له                |                          |               |
|                   | <略                       | .歴>₁          |
| له                | L                        |               |
| له                |                          |               |
| له                |                          |               |
|                   | <職務                      | ₩2歴>+         |
| 会社名:000           | >00000株式会社→              | 本社所在地:○○市↩    |
| 事業内容:000          | )¢                       | 資本金:○○○○万円。   |
| 平成○年○月↩           | 入社↩                      |               |
| 4                 | له                       |               |
| 4                 | له                       |               |
| له                | له                       |               |
| له                | له                       |               |
| له                | له                       |               |
| 平成○年○月↩           | 一身上の都合により退職              | ŧ             |
| (○年○ヵ月)↩          | ته<br>ت                  |               |
| La.               |                          | 1             |
| 会社 名:株式会          | <社○○派遣↩                  | 本社所在地:〇〇市〇〇区や |
| 事業内容:総合/          | 、材サービス業 <sup>。</sup>     | 資本金:○○○○万円↩   |
| 平成○年○月↩           | 派遣社員として入社→               |               |
| 4                 | له                       |               |
| 4                 | له                       |               |
| 4                 | له.                      |               |
|                   | له                       |               |
| *                 | له ا                     |               |
| ب<br>ب            |                          |               |
| ↩<br>↩<br>平成〇年〇月↩ | 満期終了↩                    |               |

|             |          | <pc 2<="" th=""><th>スキル&gt;↩</th><th></th><th></th><th></th><th></th></pc> | スキル>↩         |    |   |       |    |
|-------------|----------|----------------------------------------------------------------------------|---------------|----|---|-------|----|
| Word        | 47       |                                                                            |               |    |   |       |    |
| Excel       | ą        |                                                                            |               |    |   |       |    |
| PowerPoint⇔ | ą        |                                                                            |               |    |   |       |    |
| 4           |          |                                                                            |               |    |   |       |    |
|             |          | <~                                                                         | €格>↩          |    |   |       |    |
| 00テスト0      | 00点100運営 | 客委員会 →                                                                     | $\rightarrow$ | -> | - | 平成〇年〇 | 月↩ |
| ○月○日ICT     | 認定試験受験の; | ため現在勉強の                                                                    | <b>†</b> ≁'   |    |   |       |    |
| 4           |          |                                                                            |               |    |   |       |    |
|             |          | <自;                                                                        | ∃ PR>₽        |    |   |       |    |
| 4           |          |                                                                            |               |    |   |       |    |
| 4           |          |                                                                            |               |    |   |       |    |
| 4           |          |                                                                            |               |    |   |       |    |
| 4           |          |                                                                            |               |    |   |       |    |
| μ.          |          |                                                                            |               |    |   |       |    |
|             |          |                                                                            |               |    |   |       | 以上 |
|             |          |                                                                            |               |    |   |       |    |
|             |          |                                                                            |               |    |   |       |    |
|             |          |                                                                            |               |    |   |       |    |
|             |          |                                                                            |               |    |   |       |    |
|             |          |                                                                            |               |    |   |       |    |
|             |          |                                                                            |               |    |   |       |    |
|             |          |                                                                            |               |    |   |       |    |
|             |          |                                                                            |               |    |   |       |    |
|             |          |                                                                            |               |    |   |       |    |
|             |          |                                                                            |               |    |   |       |    |
|             |          |                                                                            |               |    |   |       |    |
|             |          |                                                                            |               |    |   |       |    |
|             |          |                                                                            |               |    |   |       |    |
|             |          |                                                                            |               |    |   |       |    |
|             |          |                                                                            |               |    |   |       |    |
|             |          |                                                                            |               |    |   |       |    |
|             |          |                                                                            |               |    |   |       |    |
|             |          |                                                                            |               |    |   |       |    |
|             |          |                                                                            |               |    |   |       |    |
|             |          |                                                                            |               |    |   |       |    |
|             |          |                                                                            |               |    |   |       |    |

1. ページ設定

始めにページ設定をします。

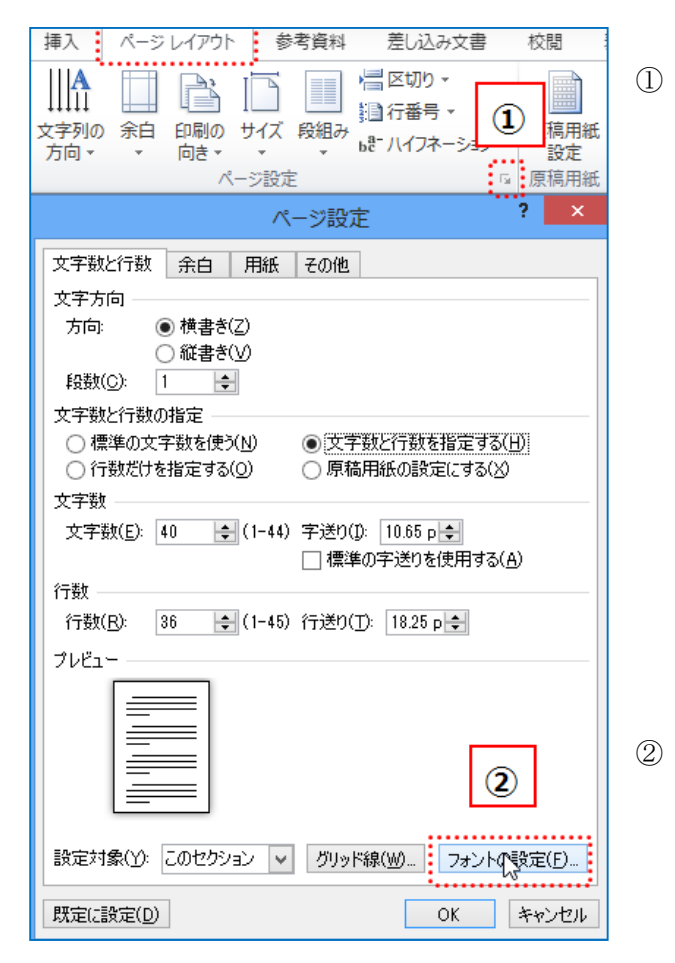

| フォント                                                                                  | ? 🗙                                                                        |
|---------------------------------------------------------------------------------------|----------------------------------------------------------------------------|
| フォント 詳細設定                                                                             | 3                                                                          |
| 日本語用の2ォント(I):<br>MS明朝<br>英数字用のフォント(E):<br>Century                                     | スタイル(ゾ):<br>環難<br>11<br>10<br>10<br>10<br>10<br>10<br>10<br>10<br>10<br>10 |
| すべての文字列<br>フォントの色( <u>C</u> ): 下線( <u>U</u> ):<br>自動 ▼ (下線なし) ▼                       | 下線の色(D: 傍点()<br>自動 V (傍点なし) V                                              |
| 文字師り<br>□ 取り消し線( <u>k</u> )<br>□ 二重取り消し線( <u>L</u> )<br>□ 上付き(P)<br>□ 下付き( <u>B</u> ) | □ 小型英大文字( <u>M</u> )<br>□ すべて大文字( <u>A</u> )<br>□ 隠し文字( <u>H</u> )         |
| ブレビュー<br>あア亜Ay1アイウ<br>TrueType フォントです。印刷と画面表示の両方で使用                                   | Ay123 ©™                                                                   |
| 既定(                                                                                   | (4)<br>OK キャンセル                                                            |

「ページレイアウト」タブ→ 「ページ設定」グループの 🖬 をクリックします。

- ) 「ページ設定」が表示されるの で、「フォントの設定(F)」をク リックします。
  - 「フォント」が表示されるので、 「日本語用のフォント(T)」を 「MS 明朝」、「スタイル(Y)」を 「標準」、「サイズ(S)」を 11pt にします。
- ④ 「OK」ボタンをクリックします。

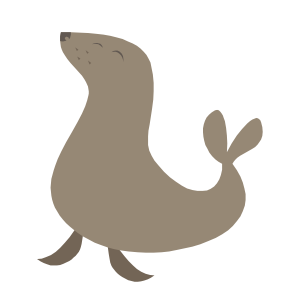

3

| ページ設定 ? ×                              |
|----------------------------------------|
| 文字数と行数 余白 用紙 その他                       |
| 文字方向                                   |
| 方向:  ④ 横書き(Z)                          |
| ● 和世界で(型) 段数(©): 1 🚖 (5)               |
| 文字数と行数の指定                              |
| ○ 標準の文字数を使う(N) ● 文字数と行数を指定する(H)        |
| ()17敗(2()を指定9る(型) ()尿個円紙()認定に9る(型)     |
| 文字数(F): 40 ♠(1-42)字送り(1): 10.65 p.♠    |
| □ 標準の字送りを使用する( <u>A</u> )              |
| 行数                                     |
| 行数(円): 36 숮 (1-43) 行送り(工): 18.25 p 🜩   |
| プレビュー                                  |
|                                        |
|                                        |
|                                        |
|                                        |
| 設定対象(Y): このセクション 🗸 グリッド線(W) フォントの設定(E) |
| 既定に設定(D) 6 OK キャンセル                    |

「ページ設定」に戻るので
 「文字数と行数を指定する(H)」の
 ラジオボタンにチェックを入れ、
 「文字数(E)」を 40、「行数(R)」を
 36 にします。

- ⑥ 「OK」ボタンをクリックします。
- ⑦ 次に「余白」タブ→「余白」を上
   (T)、下(B)、左(L)、右(R)30mm にします。
- ⑧ 「OK」ボタンをクリックします。

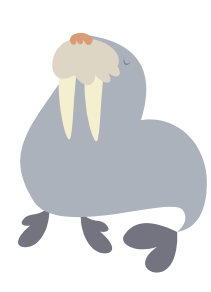

|                                                            | ページ設定                                                                                             |          |                     | ×    |
|------------------------------------------------------------|---------------------------------------------------------------------------------------------------|----------|---------------------|------|
| 文字数と行数 余白 用                                                | 紙 その他                                                                                             |          | (                   | 0    |
| 余白<br>上(丁): 30 mm<br>左( <u>し</u> ): 30 mm<br>とにしみ(G): 0 mm | <ul> <li>         〒(B):     </li> <li>         右(B):     </li> <li>         とにしる。     </li> </ul> | の位置(口)・  | 30 mm<br>30 mm<br>左 |      |
| E00500. 0 mm<br>印刷の向き<br>縦(P) 横(S)<br>複数ページの印刷服定           |                                                                                                   |          | <u></u>             | •    |
| ED刷の形式( <u>M</u> ): 標準                                     | 1                                                                                                 | <b>v</b> |                     |      |
|                                                            |                                                                                                   |          |                     |      |
| 設定対象(Y): 文書全体 🔨                                            | <b>*</b>                                                                                          | 8        |                     |      |
| 既定(L設定(D)                                                  |                                                                                                   | ОК       | *                   | ャンセル |

| <ul> <li>X   Aa*   受 孟 A : :: * ::: * :::: * ::: * ::: * ::: * ::: * ::: * ::: * ::: * ::: * ::: * ::: * ::: * ::: * ::: * ::: * ::: * ::: * ::: * ::: * ::: * ::: * ::: * ::: * ::: * ::: * ::::::</li></ul> | <ul> <li>⑨ 「ホーム」タブ→「段落」グル</li> <li>ープの </li> <li>● をクリックすると</li> <li>「段落」が表示されるので、イ</li> </ul> |
|----------------------------------------------------------------------------------------------------|------------------------------------------------------------------------------------------------|
| 段落 ? ×<br>インデントと行間隔 改ページと改行 体裁<br>全般<br>配置(G):<br>町端揃え ▼<br>アウトライン レベル(Q): 本文 ▼<br>(ひデント<br>左(L): 0字 ↓ 最初の行(S): 幅(Y):<br>右(B): 0字 ↓ (なし) ▼ ↓ ↓                                                                                                    | ンデントの「最初の行 <b>(S)</b> 」は<br>「(なし)」を選択します。                                                      |
| <ul> <li>● 1行の文字数を指定時に右のインテント幅を自動調整する(D)</li> <li>問隔</li> <li>段落前(B):</li> <li>0行</li> <li>①行</li> <li>①行</li> <li>①行</li> <li>①行</li> <li>①行</li> <li>①行</li> <li>①行</li> <li>①行</li> <li>①行</li> <li>①行</li> <li>①行</li> <li>①行</li> <li>①行</li> <li>①行</li> <li>①行</li> <li>①行</li> <li>①行</li> <li>①行</li> <li>①行</li> <li>①行</li> <li>①行</li> <li>①行</li> <li>①行</li> <li>○</li> <li>○<td>① <math>[\mathbf{OK} \mid \vec{x} \neq \nabla \hat{x} \neq J]</math>ックしま</td></li></ul>                                                                                                    | ① $[\mathbf{OK} \mid \vec{x} \neq \nabla \hat{x} \neq J]$ ックしま                                 |
|                                                                                                    | で ON パンマ センソソン しょ<br>す。                                                                        |

⑪ 「平成〇年〇月〇日」から<職務経歴>までを入力します。

| 平成〇年〇月〇日現在。                                  |
|----------------------------------------------|
| 職務経歴書↓                                       |
| 日向□学。                                        |
| 〒123-XXXX↓ ································· |
| 大阪府豊中市○○○○町↓ 英数子はギ角入力                        |
| 〇-〇-〇□XX□101 号↔                              |
| Tel: 06-1234- XXXX+                          |
| 「でんわと入力変換」                                   |
| <略歴>↓                                        |
| له<br>ا                                      |
| له<br>ا                                      |
| ئە                                           |
| <職務経歴>↓                                      |
|                                              |

2. 表の挿入

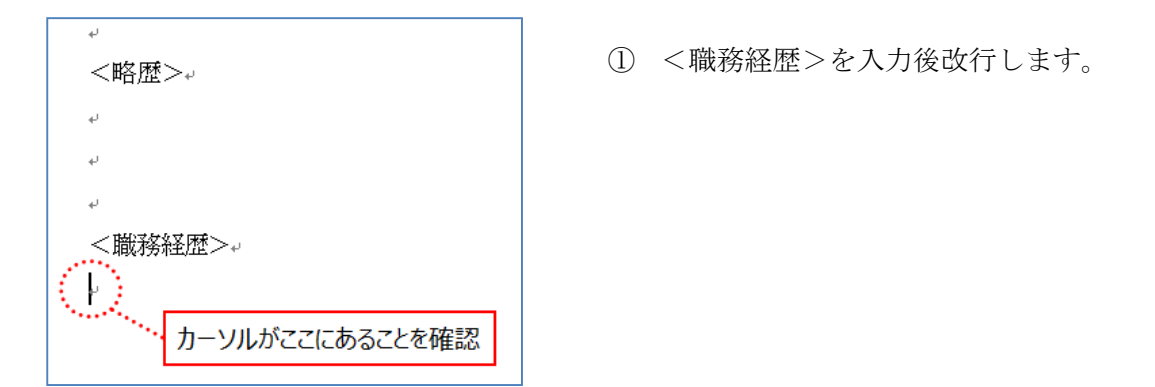

② 「挿入」タブ→「表」をクリックし、カーソルを「3 行目×2 列目」でクリックし、行数・列数を指定します。

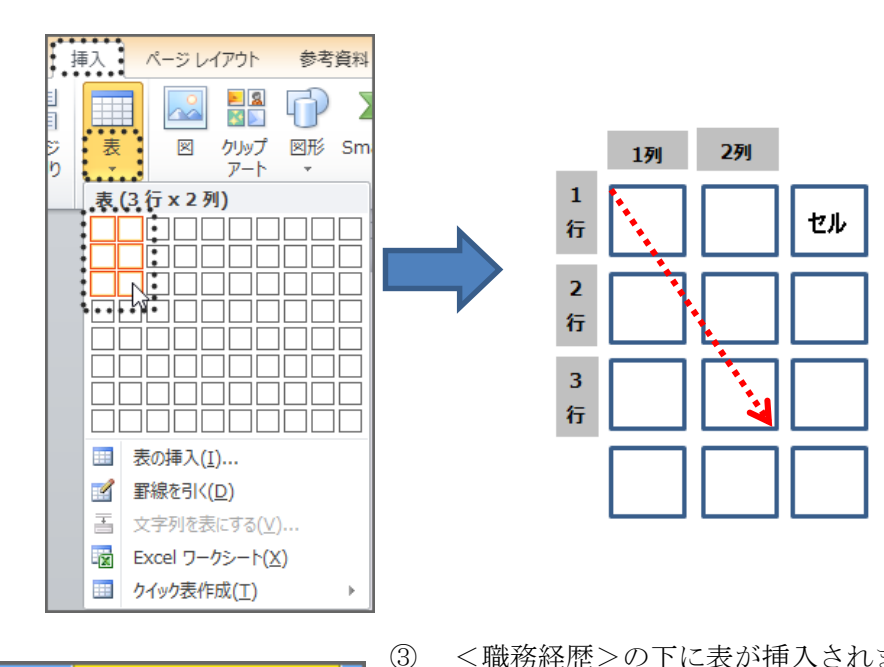

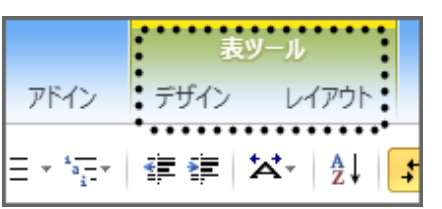

<職務経歴>の下に表が挿入されます。 表を挿入して表内をクリックすると「表ツール」 タブ、「デザイン」タブ、「レイアウト」タブが表 示されます。

| ~<br><職務経歴>。 表が挿入された |    |    |
|----------------------|----|----|
| ę                    | 47 | ÷  |
| ę                    | 4  | ¢, |
| ę                    | 47 | 47 |
| ι                    |    | •  |

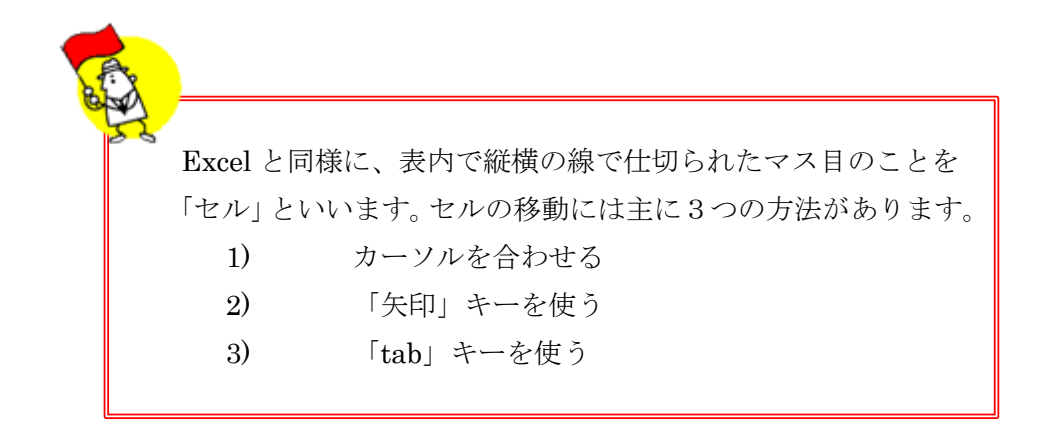

(1) セルの入力

次のように、セルに文字を入力します。

| 会社名:↔            | 本社所在地:↩      |
|------------------|--------------|
| 事業内容:↩           | 資本金:↩        |
| 平成○年○月↔          | 入社           |
| 。<br>「Enter」キーで改 | 行 🚽          |
| له               |              |
| له               | له           |
| له               | 4            |
| υ                | → 7行目        |
| 平成○年○月→ 8行目      | 一身上の都合により退職。 |
| (○年○ヵ月)          | сь<br>Сь     |

表が新規文書の1行目にある場合、1行目×1列目のセ ルの先頭にカーソルをあて「Enter」キーを押すと、表 の上に改行され、表外に入力できるようになります。

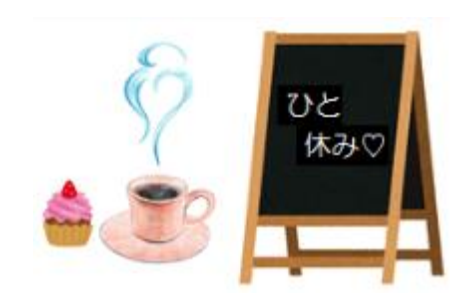

#### (2) 列幅の変更

① 変更したいセル「3行目×1列目」を選択します。

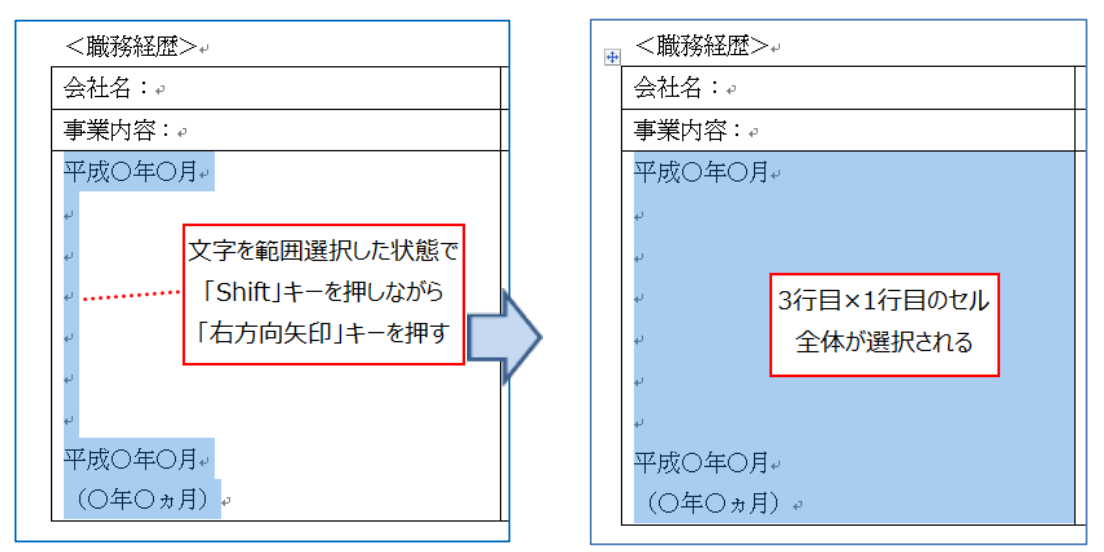

 ② 「表ツール」「レイアウト」タブ→「セルのサイズ」グループのボックスで、 セルの幅を「35mm」にします。

| 文書        | 남 1              | Microso   | ft Wo           | rd             |                 |        | 表ツ                          | − <i>J</i> L      |                                                                                                    |                   |                       |                |                 |
|-----------|------------------|-----------|-----------------|----------------|-----------------|--------|-----------------------------|-------------------|----------------------------------------------------------------------------------------------------|-------------------|-----------------------|----------------|-----------------|
| 資料        | 差し2              | 込み文書      | 校閲              | 表示             | アドイン            |        | デザイン                        | レイアウト             |                                                                                                    |                   |                       |                |                 |
| に列を<br>挿入 | 日本<br>右に列を<br>挿入 | セルの<br>結合 | セルの<br>分割<br>結合 | ●<br>●<br>表の分割 | ▶ॉ<br>自動調整<br>▼ | 취<br>문 | 高さ: 52.8<br>幅: 35 r<br>セルのせ | amm ≎ ⊞<br>nm ÷ ⊞ | 高さを揃える<br>幅を揃える<br>い。                                                                                                    |                   | A<br>文字列の<br>方向<br>配置 | し<br>セルの<br>配置 | A<br>Z↓<br>並べ替え |
| 21 #      | 1 121            | 1411      | 61 18           | 人曲   10        | 12 14           | 16     | ボックフ                        | 広に入力              | または                                                                                                    | <u>∰</u> 301 1321 | 1341 1:               | 361 1381       | 1401 14         |
|           | ų                |           |                 |                | 100             |        |                             |                   | ふたい ひんちょう ひんちょう ひんちょう ひんしょう ひんしょう ひんしょう しんしょう しんしょ しんしょ |                   |                       |                |                 |
|           | ų                |           |                 |                | •               |        | ▼ C                         | 30     ](cā       | 支止9つ                                                                                                    |                   |                       |                |                 |
| -         | <職務              | 解释歴>      | له≺             |                |                 |        |                             |                   |                                                                                                    |                   |                       |                |                 |
|           | 会社名              | 4:₽       | 1               | <i></i>        |                 |        |                             | 本社所在5             | 池:↩                                                                                                    |                   |                       |                | ¢,              |
| :         | 事業内              | 容∶ℯ       | ć               | ···.           |                 |        |                             | 資本金:₄             | þ                                                                                                    |                   |                       |                | c,              |
|           | 平成C              | )年(7月     | <b>]</b> ↓      | 入社             | Ψ.              |        |                             |                   |                                                                                                    | ç.                |                       |                |                 |
|           | ų                |           |                 | ų              |                 |        |                             |                   |                                                                                                    |                   |                       |                |                 |
|           | له               |           |                 | ų              |                 |        |                             |                   |                                                                                                    |                   |                       |                |                 |
|           |                  |           |                 |                |                 |        |                             |                   |                                                                                                    |                   |                       |                |                 |
|           | P                |           |                 |                |                 |        |                             |                   |                                                                                                    |                   |                       |                |                 |
|           | 4                |           |                 | La C           |                 |        |                             |                   |                                                                                                    |                   |                       |                |                 |
|           | ų                |           |                 | ليه            |                 |        |                             |                   |                                                                                                    |                   |                       |                |                 |
|           | ų                |           |                 | له             |                 |        |                             |                   |                                                                                                    |                   |                       |                |                 |
|           | 平成C              | )年(7月     | ]↓              | 一身             | 上の都行            | うに     | より退礼                        | ±⊷                |                                                                                                    |                   |                       |                |                 |
|           | (〇年              | 三〇ヵ月      | ) e             | φ              |                 |        |                             |                   |                                                                                                    |                   |                       |                |                 |
|           | به               | •••••     | •••••           |                |                 |        |                             |                   |                                                                                                    |                   |                       |                |                 |

③ 次に「3行目×2列目」のセルの右罫線を上の行に合わせます。
 図のようにカーソルが → に変化したら、ドラッグして列の幅を変更します。

| + | <職務経歴>↩    |             |             |  |
|---|------------|-------------|-------------|--|
|   | 会社名:₽      |             | 本 社所 在 地: ↩ |  |
|   | 事業内容:₽     |             | 資本金:↩       |  |
|   | 平成○年○月↩    | 入社↩         |             |  |
|   | لم         | له          |             |  |
|   | لم         | له          |             |  |
|   | لم         | له          |             |  |
|   | ų          | 4           | *           |  |
|   | Ψ          | لي.         |             |  |
|   | 平成○年○月↩    | 一身上の都合により退職 | ŧ.          |  |
|   | (○年○ヵ月)↩   | ц.          |             |  |
|   | <u>ل</u> ه |             |             |  |

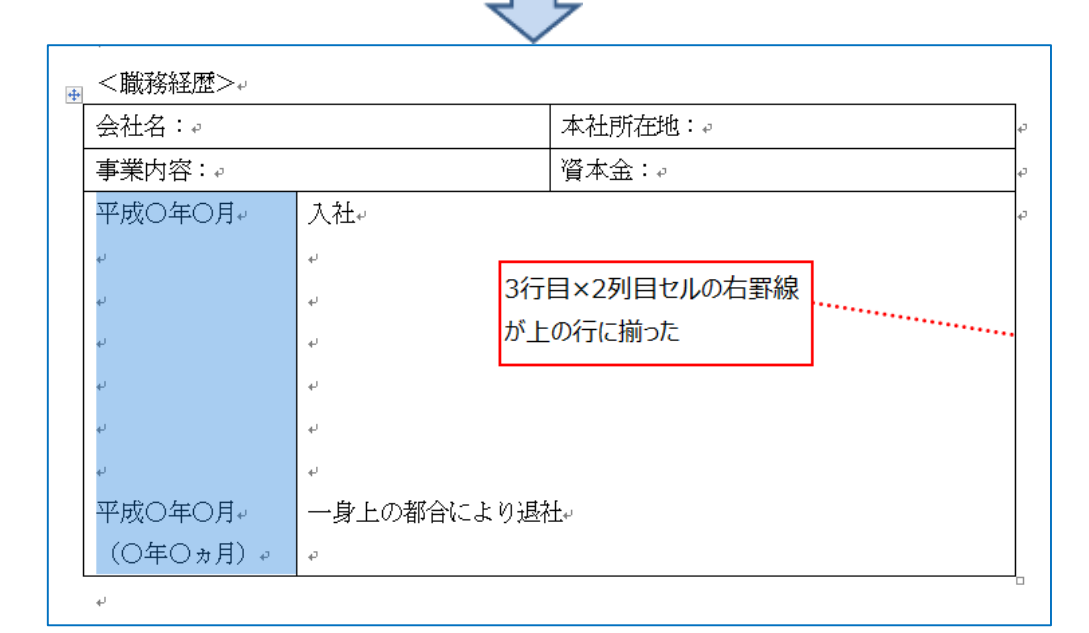

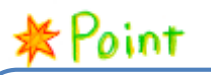

行や列の幅は、マウスでドラッグして変更できま す。正確に指定したい場合は、セルのサイズのボ ックスに数字を入力します。 ④ 次にカーソルを表の左上に移動させて
 ● に変化したら表全体を選択してコピーし、改行して貼り付けます。

| 飛 < 職務経歴>→                              |            |         |          |
|-----------------------------------------|------------|---------|----------|
| ☆会社名:~                                  |            | 本社所在地:↔ | ج<br>م   |
| 事 4 4 4 4 4 4 4 4 4 4 4 4 4 4 4 4 4 4 4 |            | 資本金:↩   | <i>ب</i> |
| P 👘                                     | 入社↔        |         | م<br>م   |
|                                         | له         |         |          |
|                                         | ų          |         |          |
| له                                      | له         |         |          |
| له                                      | له         |         |          |
| له                                      | له         |         |          |
| له                                      | له         |         |          |
| 平成○年○月↩                                 | 一身上の都合により退 | 社⊷      |          |
| (〇年〇ヵ月)。                                | ъ.         |         |          |

| 会社名:↩                                                                                                    |                    | 本社所在地:↩     |  |  |  |  |
|----------------------------------------------------------------------------------------------------|--------------------|-------------|--|--|--|--|
| 事業内容:↩                                                                                                    |                    | 資本金:↩       |  |  |  |  |
| 平成○年○月↩                                                                                                    | 入社↩                |             |  |  |  |  |
| له                                                                                                    | له                 |             |  |  |  |  |
| له                                                                                                    | له                 |             |  |  |  |  |
| له                                                                                                    | له                 |             |  |  |  |  |
| La Contra Contra | ليه<br>ا           |             |  |  |  |  |
| له                                                                                                    | له                 |             |  |  |  |  |
| 平成○年○月↩                                                                                                    | 一身上の都合により追         | <u>B</u> 職↔ |  |  |  |  |
| (〇年〇ヵ月)                                                                                                    | <br>/ニレテラピーた3Eの/+ル | 17          |  |  |  |  |
| ť GX                                                                                                    | 1丁してコピーを近り11月      | Jo          |  |  |  |  |
| 会社名:₽                                                                                                    |                    | 本社所在地:↔     |  |  |  |  |
| 事業内容:↩                                                                                                    |                    | 資本金:0       |  |  |  |  |
| 平成○年○月↩                                                                                                    | 入社↩                |             |  |  |  |  |
| له                                                                                                    | له                 |             |  |  |  |  |
| له                                                                                                    | ليه<br>ا           |             |  |  |  |  |
| له                                                                                                    | له<br>ا            |             |  |  |  |  |
| له                                                                                                    | 4J                 |             |  |  |  |  |
| له                                                                                                    | له<br>ا            |             |  |  |  |  |
| 平成○年○月↩                                                                                                    | 一身上の都合によりカ         |             |  |  |  |  |

⑤ 完成例に従って表内の文章を入力します。

| 会社名:00000 | ○○○○株式会社→  | 本社所在地:○○市↔    |  |  |  |  |
|-----------|------------|---------------|--|--|--|--|
| 事業内容:0004 | 3          | 資本金:0000万円    |  |  |  |  |
| 平成○年○月↩   | 入社↩        |               |  |  |  |  |
| له        | له.        |               |  |  |  |  |
| له        | له         |               |  |  |  |  |
| له        | له         |               |  |  |  |  |
| له        | له.        |               |  |  |  |  |
| له        | له.        |               |  |  |  |  |
| 平成○年○月↩   | 一身上の都合によりi | 昆職↩           |  |  |  |  |
| (○年○ヵ月)↩  | ц.         |               |  |  |  |  |
| له        |            |               |  |  |  |  |
| 会社名:株式会社  | ⊃O派遣↩      | 本社所在地:○○市○○区↩ |  |  |  |  |
| 事業内容:総合人権 | オサービス業の    | 資本金:○○○○万円。   |  |  |  |  |
| 平成○年○月↩   | 派遣社員として入社+ |               |  |  |  |  |
| يو        | <b>ب</b>   |               |  |  |  |  |
| له        | له.        |               |  |  |  |  |
| له        | له         |               |  |  |  |  |
| μ         | ц.         |               |  |  |  |  |
| له        | له.        |               |  |  |  |  |
| 平成○年○月↩   | 満期終了↩      |               |  |  |  |  |
| (○年○ヵ月)』  | <u>م</u>   |               |  |  |  |  |

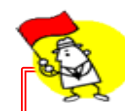

表を削除するには表全体を選択し 「Backspace」キーをクリックします。

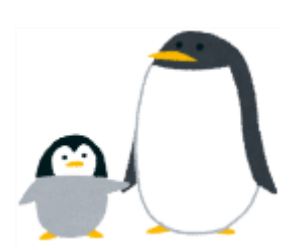

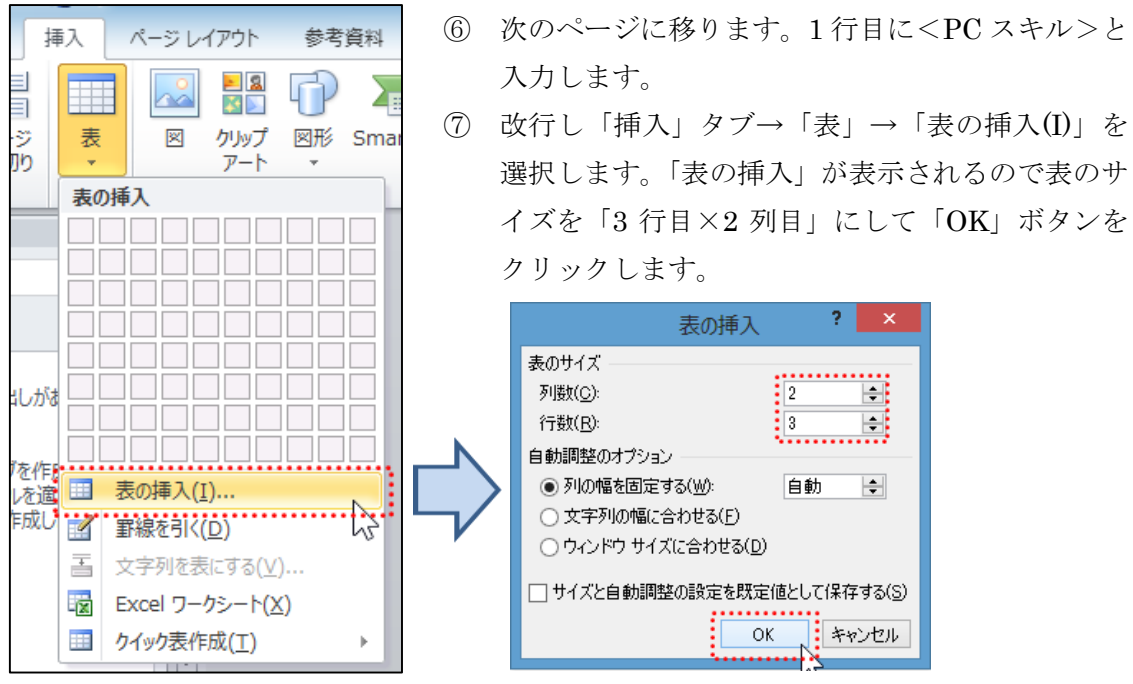

⑧ 完成例に従って入力します。

| <pcスキル>↓</pcスキル> |         |    |
|------------------|---------|----|
| Word↔            | 47      | C9 |
| Excel₽           | 47      | C9 |
| PowerPoint.      | сь<br>С | ته |
| ų                |         |    |

⑨ 1列目にカーソルを合わせ、「表ツール」「レイアウト」タブ→「セルのサイズ」
 グループ、セルの幅に「30mm」と入力します。

| 資料        | 差し込み文書                                                                                                    | 校閲        | 表示     | アドイン      | , Ft    | fイン し     | ~1Pウト     |        |                |      |            |             |         |
|-----------|----------------------------------------------------------------------------------------------------|-----------|--------|-----------|---------|-----------|-----------|--------|----------------|------|------------|-------------|---------|
|           |                                                                                                    |           |        | ⊥×⊤       | ₩ 高さ    | 5.5 mm    | ז 🕄 🖽     | 高さを揃える | 5 8 5          |      | <u>A</u> = |             | A<br>Z↓ |
| :列を<br>記入 | 右に列を<br>セルの<br>挿入<br>結合                                                                                                    | セルの<br>分割 | 表の分割   | 自動調整<br>▼ | .⊒幅:    | 30 mm     | : 🖽       | 幅を揃える  |                |      | 文字列の<br>方向 | ) セルの<br>配置 | 並べ替え    |
|           | Gi i                                                                                                    | 結合        |        |           |         | セルのサイス    | Č.        |        | a.             |      | 配置         |             |         |
| 1         | 1 121 141                                                                                                    | 161人進)    | 1 10 1 | 1121 1141 | 116 1 1 | 18     20 | 1221 1241 | 1261 1 | 81 1301        | 1321 | 1341 1     | 361 1381    | 1401 1  |
|           | له                                                                                                    |           |        |           |         |           |           |        |                |      |            |             |         |
|           |                                                                                                    |           |        |           |         |           |           |        |                |      |            |             |         |
|           | -<br><pcスキ:< th=""><th>4&lt;√</th><th></th><th></th><th></th><th></th><th></th><th></th><th></th><th></th><th></th><th></th><th></th></pcスキ:<> | 4<√       |        |           |         |           |           |        |                |      |            |             |         |
|           | Word                                                                                                    |           | ç      |           |         |           |           |        | ę              |      |            |             |         |
|           | Excel                                                                                                    |           | ę      |           |         |           |           |        | ç              |      |            |             |         |
|           | PowerPoint                                                                                                    | te -      | ę      |           |         |           |           |        | с <sub>1</sub> |      |            |             |         |
|           | له                                                                                                    |           |        |           |         |           |           |        |                |      |            |             |         |

⑩ 2列目の罫線をドラックして変更します。

| ÷ | <pcスキル>。</pcスキル>        | 1           |     |
|---|-------------------------|-------------|-----|
|   | Word₊∂                  | ې<br>ب      | ¢   |
|   | Excel                   | ۰ <b>کا</b> | • • |
|   | PowerPoint <sup>2</sup> | ې<br>٩      | ¢   |
|   | لھ                      |             | -   |

 ① 1行改行して、<資格>から<自己 PR>までを入力し、最後に「以上」と入力し ます。<資格>の1行目「平成〇年〇月」の前にカーソルを置き「Tab」キーを 使い空白を挿入します。

| <pcスキル>↩</pcスキル> |                  |               |
|------------------|------------------|---------------|
| Word             | ¢.               |               |
| Excel            | ¢.               |               |
| PowerPoint*      | ζ <b>μ</b>       |               |
| له               |                  |               |
| <資格>↩            |                  |               |
| 00テスト00(         | ○点□○○運営委員会 → → → | → 平成〇年〇月↩     |
| ○月○日 ICT 認       | 定試験受験のため現在勉強中↩   |               |
| له               |                  | 「Tab」キーを4回押し、 |
| <自己 PR>₽         |                  | 空白を挿入する       |
| ų                |                  |               |
| له               |                  |               |
| لھ               |                  |               |
| نه               |                  |               |
| له               |                  |               |
| 以上↩              |                  |               |

- 3. 文書の体裁
  - ① 日付を「文字列を右に揃える」にし、「職務経歴書」を選択して「中央揃え」 フォントを「MSゴシック」に、サイズを「16pt」、「太字」にします。

| М S ⊐シック → 16<br><b>В</b> I <u>U</u> → ање | $\begin{array}{c c} & \bullet \\ & \bullet \\ & &$ | Aa ▼                         | ∡ A<br>A      |      | • •=-•   •<br>•-• • | È ∰E<br>¢≣≁ | ₩*<br> | <b>≵↓   <del>*</del><br/>⊡ +</b> | あア<br>J スタ    | 亜<br>イル1 | あア]<br>」 スタイル2 | [<br>」 標準 |
|--------------------------------------------|----------------------------------------------------------------------------------------------------|------------------------------|---------------|------|---------------------|-------------|--------|----------------------------------|---------------|----------|----------------|-----------|
|                                            | フォント<br>6 4                                                                                                    | 2 2                          | 4 6           | 8 10 | 12 14               | 这落<br>      | 8 20   | 22 24                            | 26 28         | 30       | 32 34          | 36 ,      |
|                                            |                                                                                                    | 中央揃え<br>フォント : M<br>サイズ : 16 | ISゴシック<br>5pt | 7、太字 | ]                   | 職務          | 経歴     | ≛≁                               | • <b>•</b> 平) | 戊○年      | :0月0日:<br>石揃   | 現在↩<br>え  |

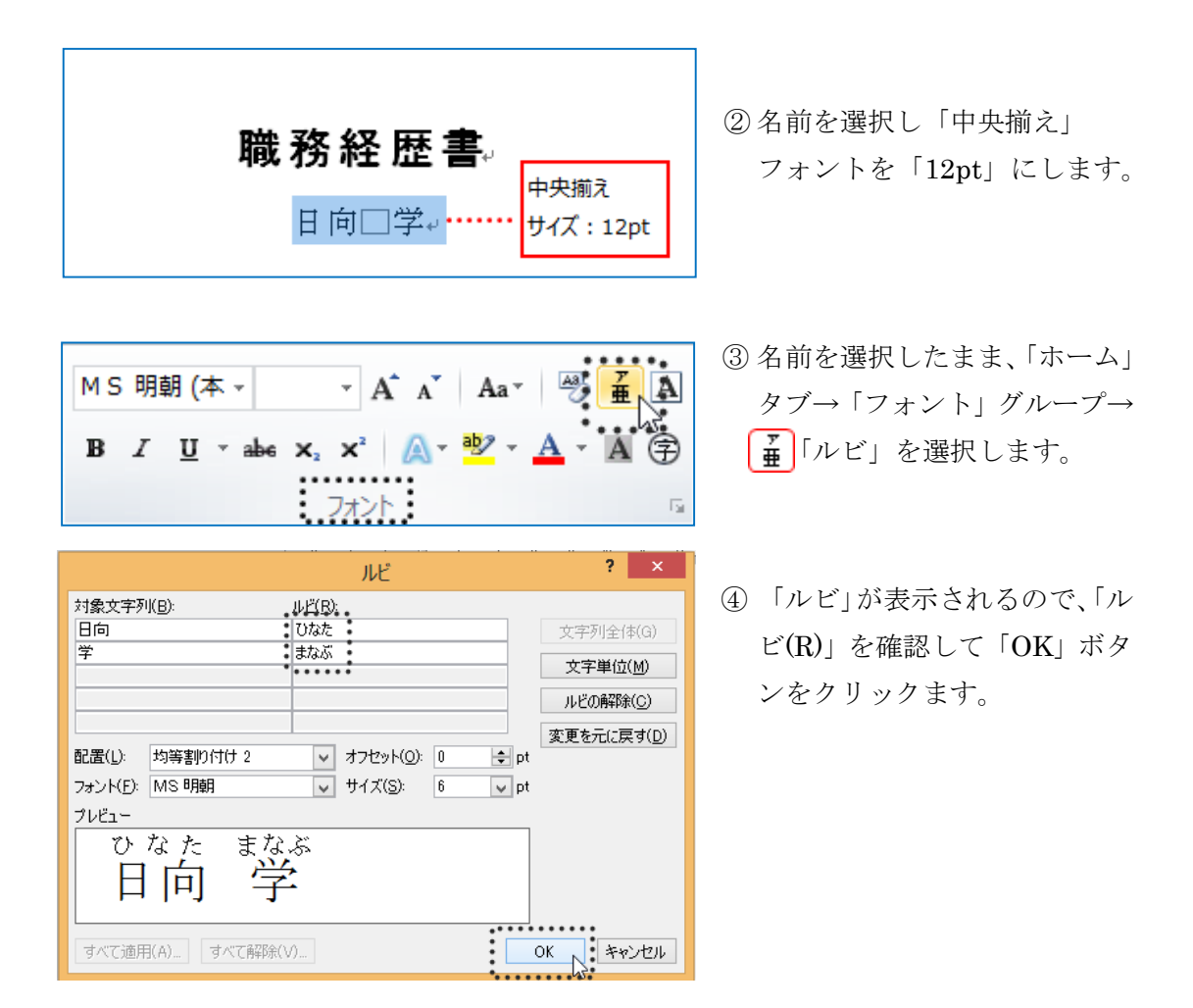

⑤ 「〒」から「℡」までを範囲選択し、 左インデントを 16 の目盛までドラッグ します。

| 2 | 4 | 6 | 8 | 10 | 12 | 14 |                | 20           | 22                   | 24          | 26       | 28 | 30 | 32 | 34 | 36 | 38  | 40  | 42 | <u>,                                    </u> |
|---|---|---|---|----|----|----|----------------|--------------|----------------------|-------------|----------|----|----|----|----|----|-----|-----|----|----------------------------------------------|
|   |   |   |   |    |    |    |                |              |                      |             |          |    |    |    | 平  | 成C | /年C | )月C | 日現 | <br>涯⊷                                       |
|   |   |   |   |    |    |    | 瑐              | 務            | 経                    | 歴           | 書        | μ  |    |    |    |    |     |     |    |                                              |
|   |   |   |   |    |    |    |                | 皆            | 倚□                   | <u>季</u>    | Ļ        |    |    |    |    |    |     |     |    |                                              |
|   |   |   |   |    |    |    | 〒12<br>大阪      | 3-X2<br>存豊   | <del>CXX</del><br>中市 |             | 00       | 町↓ |    |    |    |    |     |     |    |                                              |
|   |   |   |   |    |    |    | 0-0<br>Tel : ( | )-()<br>06-1 | XX1<br>234-          | 01 년<br>XXX | ÷₽<br>X₽ |    |    |    |    |    |     |     |    |                                              |

⑥ 読み手にわかりやすいように、各見出し(<略歴>から<自己PR>)のフォントと文字サイズを変更します。始めに<略歴>を行選択して「Ctrl」キーを押しながら、他の見出しを行選択し「中央揃え」にして、フォントを「MSゴシック」サイズを「12pt」にします。

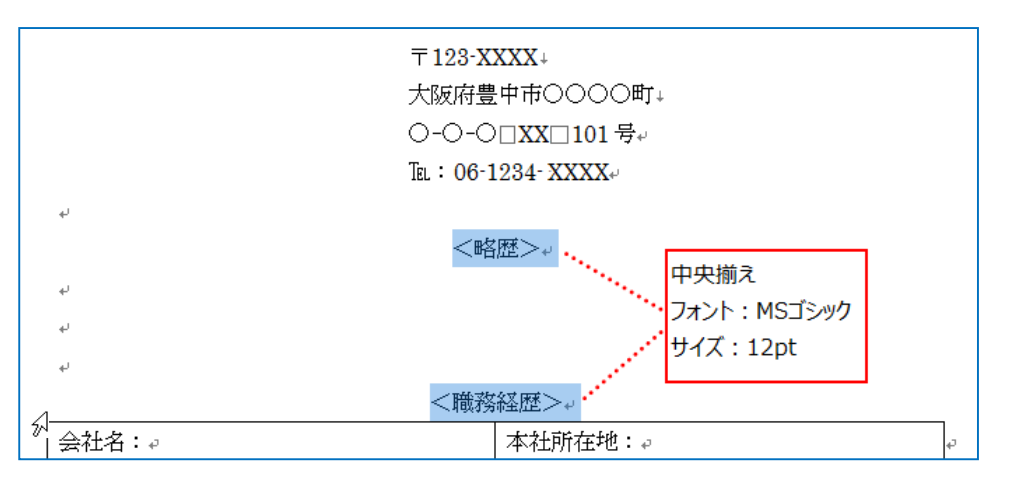

また2ページ目の「以上」は右揃えにします。

(1ページ目)

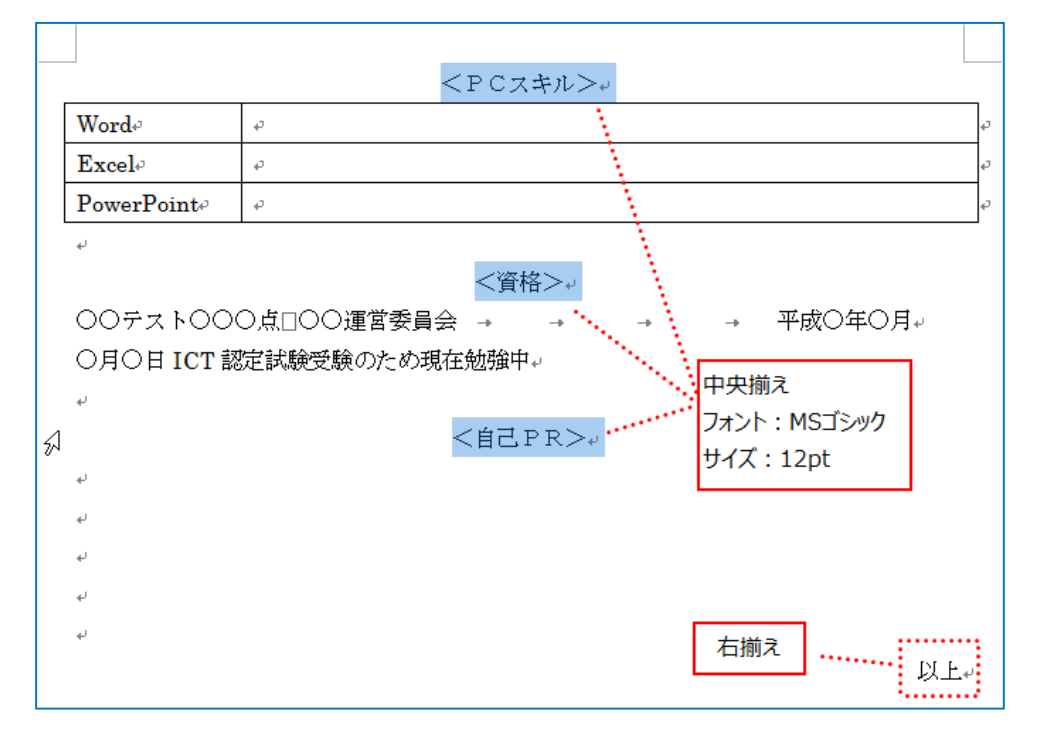

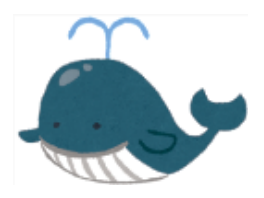

(2ページ目)

⑦ 表内の1列目と2列目の項目名「会社名」「本社所在地」「事業内容」「資本金」
 を「均等割り付け」をして体裁を整えます。「ホーム」タブ→「段落」グループ
 →「均等割り付け・5字」にして「OK」ボタンをクリックします。

| ▾ ở ữ A := ▾ := ▾ '╦▾<br>▾ A ▾ A ? = = = = =                                 | ╡╪╪╎╳╸╡╢ <mark>╴</mark>                 | あア亜<br>J スタイル1          | あア豆          | あア亜<br>J 標準 | あア亜<br>」 行間詰め | あ <b>ア</b> [(1)<br><sup>見出し1</sup> 見 |
|------------------------------------------------------------------------------|-----------------------------------------|-------------------------|--------------|-------------|---------------|--------------------------------------|
|                                                                              | ■ · · · · · · · · · · · · · · · · · · · |                         |              |             | スタイル          |                                      |
| + 1 2 1 # 1 2 文字の均等                                                          | 割り付け ? 🗙                                | ■X 1221 124<br>a/TE: /+ | 41 1261 1281 | 1301 1321   | 1341 1361 13  | 81 1,4∰ 1421 144                     |
| <ul> <li>現在の文字列の幅:</li> <li>         ・・・・・・・・・・・・・・・・・・・・・・・・・・・・・</li></ul> | 5字 (18.8 mm)<br>): 5字 🔷 (18.8 mm)       |                         |              |             |               |                                      |
| ↓<br>解除( <u>R</u> )                                                          | ОК N ++>>セル                             |                         |              |             |               |                                      |
| ±                                                                            | ·                                       | 経歴>√                    |              |             |               |                                      |
| 会 社 名:₽                                                                      |                                         | 本社所在                    | 地:↩          |             |               | ą                                    |
| 事業内容:↩                                                                       |                                         | 資本                      | 金:↩          |             |               | <del>ت</del> ه                       |
| 平成○年○月↓                                                                      | →入社↔                                    |                         | ••••         |             |               | ¢                                    |
| له                                                                           | ψ                                       | <u> </u>                |              |             |               |                                      |
| له                                                                           | ц.                                      | ***• 各項                 | 目を「文字の       | 均等割り        | すけ」           |                                      |
| پ                                                                            | له                                      | 1                       | 「5字」         | こする         |               |                                      |
| له                                                                           |                                         |                         |              |             |               |                                      |
| له                                                                           |                                         | 1                       |              |             |               |                                      |
| 平成○年○月↓                                                                      | 一身上の都合により退                              | 社⊷                      |              |             |               |                                      |
| (〇年〇ヵ月) 🖉                                                                    |                                         | 1                       |              |             |               |                                      |
|                                                                              |                                         | 1                       |              |             |               |                                      |
| 会社名:₀                                                                        |                                         | 本社所在                    | :地:↩         |             |               | сь                                   |
| 事業内容:↩                                                                       |                                         | 資本                      | <b>金</b> :₽  |             |               | Сь                                   |
| 平成〇年〇月↩                                                                      | 入社↩                                     | '                       | •••••        |             |               | ς.                                   |
| به                                                                           | له.                                     |                         |              |             |               |                                      |
| به                                                                           | له                                      |                         |              |             |               |                                      |

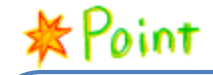

離れた場所の複数の文字列を選択するに は、1つ目の文字列をドラッグして選択し、 2つ目以降は「Ctrl」キーを押しながら ドラッグします。

## 第2節 ページ番号

Excel と同様に、文書の余白に日付やタイトルを挿入する場合「ヘッダー」や「フッター」 を使用します。ここでは作成した「職務経歴書」が2枚わたるので、ページ番号を挿入 します。

| 完成例       |                | 平成〇年〇月〇日現在。                         | -                    |                                                                     |             |
|-----------|----------------|-------------------------------------|----------------------|---------------------------------------------------------------------|-------------|
|           | <b>胎</b> 姿怒困   |                                     |                      |                                                                     |             |
|           | 和我们为小士九        |                                     |                      |                                                                     |             |
|           | 日間             | <u>n</u> ∦:<br>Z-+                  |                      |                                                                     |             |
|           | $\mp$ 123-×××  | $\langle \times \uparrow$           |                      |                                                                     |             |
|           | 大阪府豊中市         | ;○○○○町 ~                            |                      | 〈PC スキル〉 →                                                          |             |
|           | 0-0-0××        | :101 号~                             | Word                 | 文書作成、表の挿入、差し込み文書/宛名ラベル。                                             | ę           |
|           | TeL : 06-1234- | $-\times \times \times \times_{*'}$ | Excel                | 関数、グラフの作成。                                                          | ÷           |
|           | له             |                                     | PowerPoint.          | スライドの新規作成、イラストなどの挿入。                                                | ę           |
|           | 〈略歴〉           | له                                  | ų                    |                                                                     |             |
| 大学卒業後、新卒う | で内装建材の専門商社であるA | BC株式会社にて〇〇業務を担当しました。                | i.                   |                                                                     |             |
| その後、総合人材  | サービス業を営む株式会社人材 | 派遣に登録し、派遣社員として○○職務に↓                |                      | 〈資格〉→                                                               | _           |
| 従事いたしました。 | , 4J           |                                     | 00テスト000点            | 1200運営委員会 → → → → 平成0年0)                                            | 月↩          |
|           | 〈職務経歴          | ↓                                   | 〇月〇日 ICT 認定i         | 試験受験のため現在勉強中↔                                                       |             |
| 会社名:ABC   | 株式会社。          | 本社所在地:○○市。 。                        | el.                  |                                                                     |             |
| 事業内容:000  | ).<br>O        | 資本金:000万円。                          | 今年/分野公子道二 /          | (目己PR) インシンの仕事が発発するとなっても、 マンズ                                       | 1. Je 1 1.  |
| 平成○年○月↩   | 入社             | ې<br>م                              | 三川東作耒や上場フィ し、田、大賞させつ | ンのIT事経験を招称し、さらに専门的な殺症のIT事を目指している<br>NALAがあたした                       | 175V)       |
| له        | 000000000      |                                     | と応い心暴させてい            | 12/23まし/2。+<br>シア 自体や手生を動いす地道が仕事が自会に会い、踏いか手ずを、                      | э L         |
| له        | 00000000000    |                                     | これましい知識を通            | 200、好体や子元を動かりで追ぶ江事が日力に口り、唯かな子こと/<br>N本オート司もため「丁宮で花嫁に佐葉ができる」を評価されまし、 | ∿∠.<br>⊱_:  |
| له        | 000000+        |                                     | キャックション同士・           | 「より。エロがつひ」」学に正確に下来がてきる」と評価でなよい                                      | 1 *         |
| له        | 000000+        |                                     | 御力かがた ぜかトレ           | ム告社に言能させていただきたいと用っていますのでよろしく お願                                     | しん。<br>聞いた。 |
| ų         | 000000+        |                                     | キオー                  |                                                                     | ו 0         |
| 平成○年○月→   | 一身上の都合により退職。   |                                     | 570 T                |                                                                     | REF         |
| (〇年〇ヵ月) 。 |                |                                     |                      |                                                                     |             |
|           | له             |                                     |                      |                                                                     |             |
| 会 社 名:株式: | 会社〇〇派遣。        | 本社所在地:大阪市北区。 。                      |                      |                                                                     |             |
| 事業内容:総合   | 人材サービス業。       | 資本金:000万円。 。                        |                      |                                                                     |             |
| 平成○年○月↩   | 派遣社員として入社。     | e e                                 |                      |                                                                     |             |
| ų         | 0000000+       |                                     |                      |                                                                     |             |
| μ.        | 0000000+       |                                     |                      |                                                                     |             |
| ų         | 0000000+       |                                     |                      |                                                                     |             |
| ų         | 0000000+       |                                     |                      |                                                                     |             |
| ę         | 00000000+      |                                     |                      |                                                                     |             |
| 平成○年○月↩   | 満期終了↩          |                                     |                      |                                                                     |             |
| (〇年〇ヵ月) 🖉 |                |                                     |                      |                                                                     |             |
| له        | 1              |                                     |                      |                                                                     |             |
| 1         |                | •                                   | -                    |                                                                     |             |
| له        | 10             | :                                   |                      |                                                                     |             |
|           | -              |                                     |                      |                                                                     |             |
|           |                |                                     |                      |                                                                     |             |

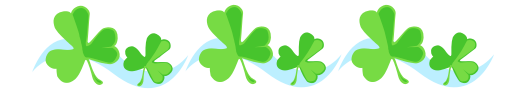

-

◇フッターに「ページ番号」を挿入します。

「挿入」タブ→「ヘッダーとフッター」グループ→「ページ番号」をクリックします。「ページの下部」→「シンプル」→「番号のみ 2」をクリックします。

| ヘッダー フッター・ペー | ジ 挨拶文 テキスト クイックパー<br>す ず マ ボックス マ マ | ツワードアート ドロップ<br>→ キャップ → 200 オブジェクト → 特殊文字 → |
|--------------|-------------------------------------|----------------------------------------------|
| ヘッダーとフッ 📋    | ページの上部( <u>工)</u> →                 | テキスト 記号と特殊文字                                 |
|              | ページの下部( <u>B</u> )                  |                                              |
|              | ページの余白( <u>P</u> ) ト                | 番号のみ 1                                       |
| <b>=</b>     | 現在の位置( <u>C</u> ) ▶                 |                                              |
| E E          | ページ番号の書式設定( <u>F</u> )              | 1                                            |
| <b>₽</b>     | ページ番号の削除( <u>R</u> )                |                                              |
|              |                                     | 番号のみ 2                                       |
|              |                                     | l₀ ,                                         |
|              |                                     | 「 + + + + + + + + + + + + + + + + + + +      |
|              |                                     | <del>倒</del> 号のか 3                           |
|              |                                     | 1                                            |

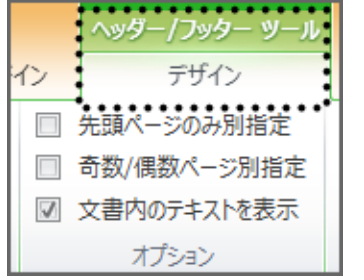

② 「ヘッダー/フッター ツール」が表示され、ページ番号が自動的に表示されます。確認ができたら、本文編集画面をダブルクリックまたは、リボンメニューの「はっだーとフッターを閉じる」をクリックすると、編集画面に戻ります。

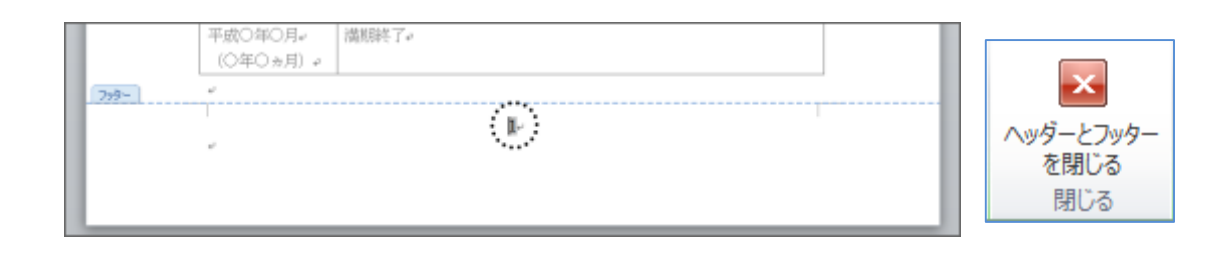

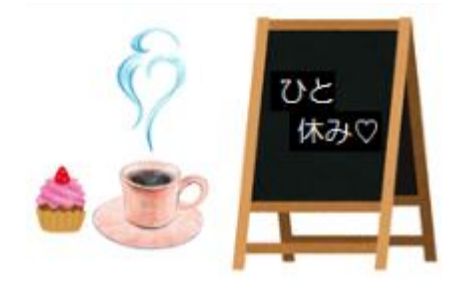

|                                                                     | チャレ                          | /ンジ問題1    |     |
|---------------------------------------------------------------------|------------------------------|-----------|-----|
| 社内文書として休日申                                                          | 『請書を作成しま                     | しょう。      | 完成例 |
|                                                                     |                              |           |     |
| 怀日甲請                                                                |                              |           |     |
| <ol> <li>申請は、原則として</li> <li>必要事項を記入し提</li> <li>承認後、スケジュー</li> </ol> | 2週間前に提出<br>出すること。<br>ル帳に記載のこ | する。<br>と。 |     |
| 申請者                                                                 |                              |           |     |
|                                                                     |                              | 印         |     |
| 山井井田山口                                                              |                              |           |     |
|                                                                     |                              |           |     |
|                                                                     |                              |           |     |
| 申請日                                                                 | ļ                            |           |     |
| 日付                                                                  | 曜日                           | 申請理由      | 承   |
|                                                                     |                              |           |     |
|                                                                     |                              |           |     |
|                                                                     |                              |           |     |
|                                                                     |                              |           |     |
|                                                                     |                              |           |     |
|                                                                     | · ·                          |           |     |

- 「ページ設定」はフォントサイズ「11pt」、「文字数」を 38、「行数」を 36 にします。
- ② 「休日申請書」を入力したら2行改行します。
- ③ 「休日申請書」に戻り、行選択をして、ホームタブ→「段落」グループ→「下罫 線」と「上罫線」をクリックします。
- ④ 段落番号は、「ホーム」タブ→「段落グループ」→「段落番号」から選択します。
   **罫線の削除**

| 表ツール<br>デザイン レイアウト                                          |  |
|-------------------------------------------------------------|--|
| ▲ <u>③</u> 塗りつぶし ~<br>● ● ● ● ● ● ● ● ● ● ● ● ● ● ● ● ● ● ● |  |

⑤「デザイン」タブ→「罫線の 削除」カーソルが (ごをわ るので、削除したい罫線を、1 つずつクリックして罫線を消 します。カーソルを解除する には、「罫線の削除」をもう一 度クリックします。

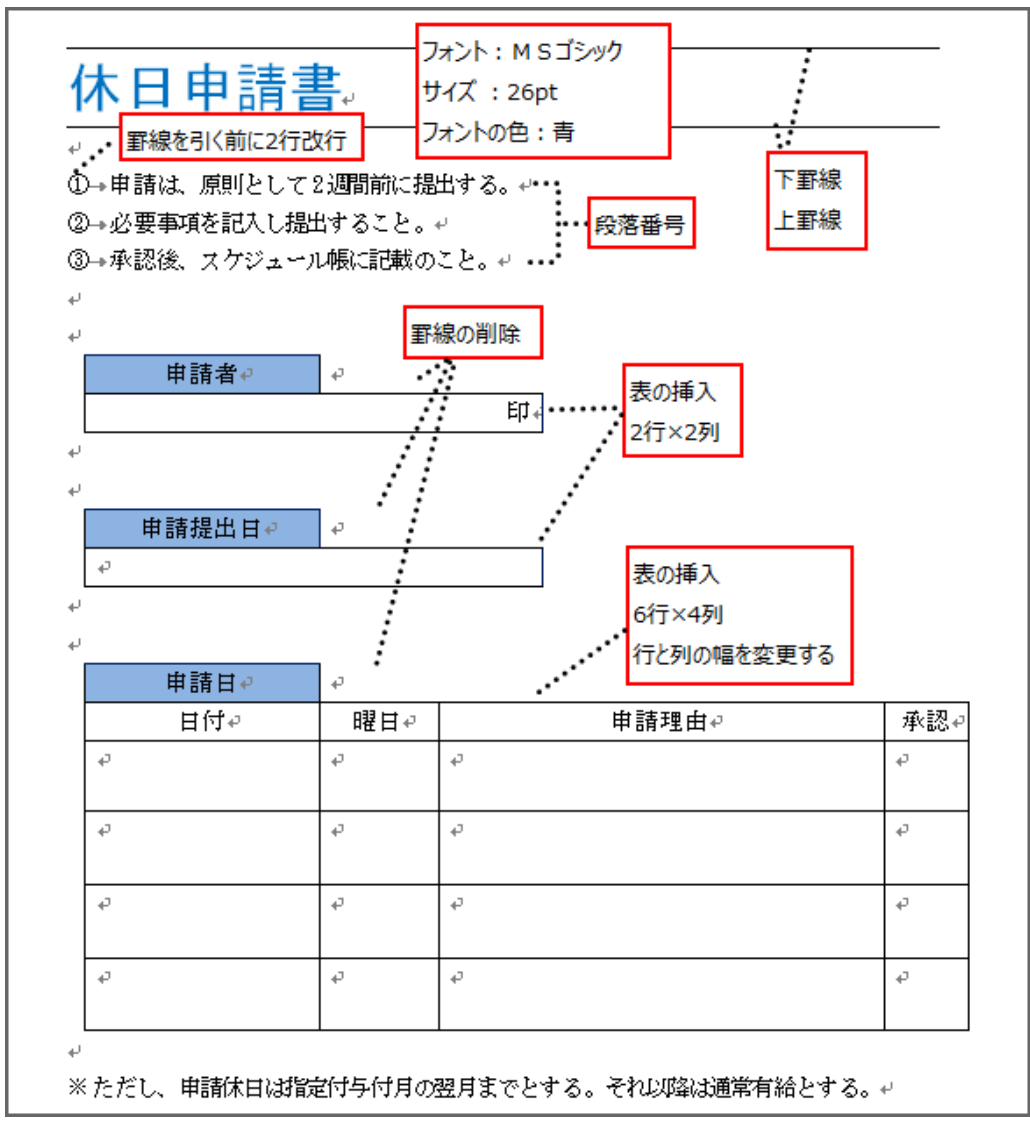

### チャレンジ問題2

社外文書として「セミナー開催のご案内」を作成します。

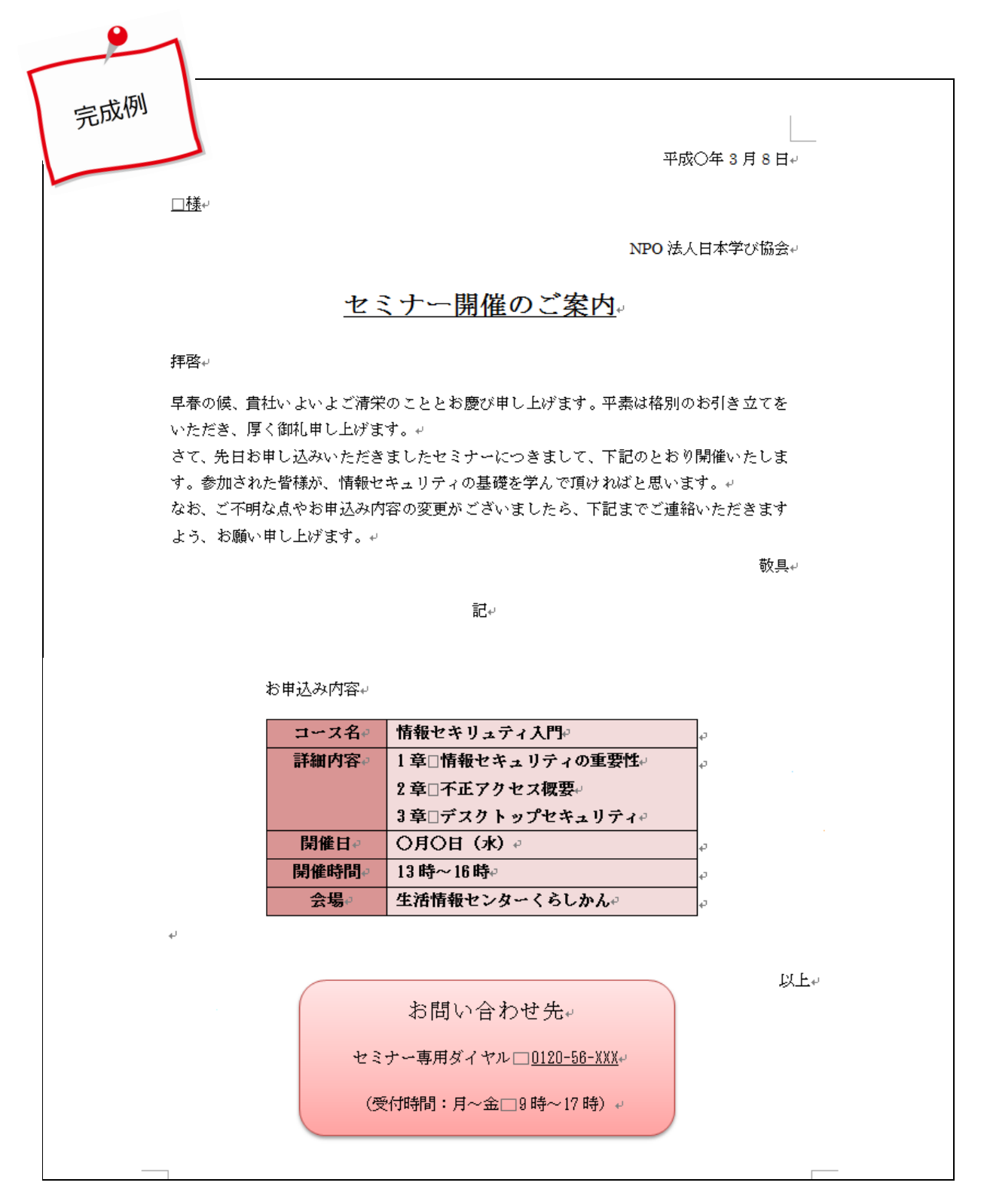

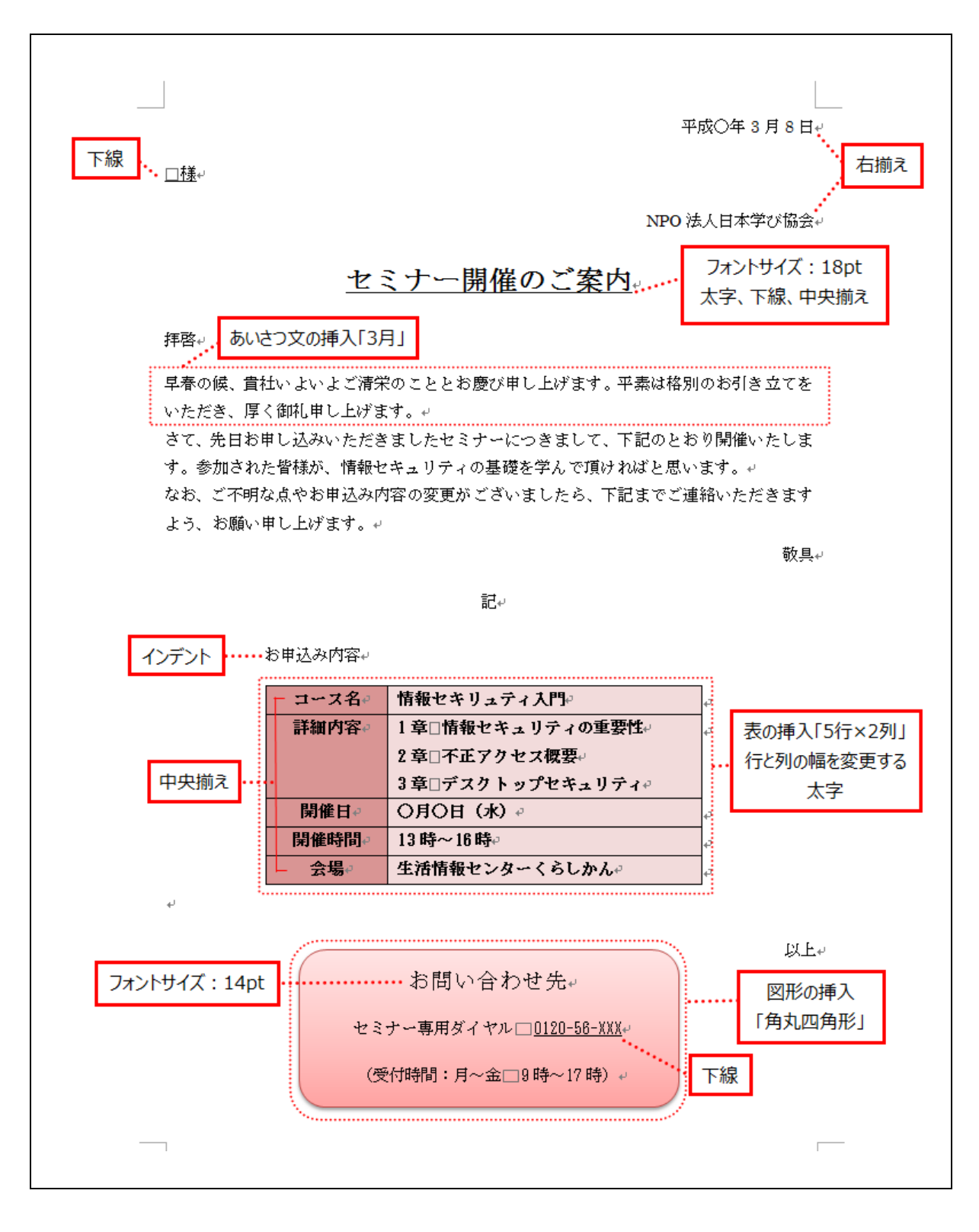

- ① ページ設定:「文字数」38、「行数」36
- ② フォント: すべて MS 明朝 サイズ: 指定の箇所以外は 10.5pt
- ③ 図形の挿入は「挿入」タブ→「図」グループ→「図形」→「角丸四角形」 を選択します。

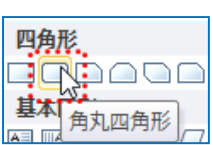